|                                   | TOD                            | Model     | RIO(UB) (2012, 2013,<br>2014)               |
|-----------------------------------|--------------------------------|-----------|---------------------------------------------|
| KIA                               | Local                          | Group     | Heating,Ventilation, Air<br>Condioning (71) |
|                                   |                                | TSB No.   | KCE13-71-E040-UB                            |
| Subject<br>Rio (UB) A/CON Control | (UB) A/CON Control Unit (FATC) |           | Service Action                              |
| Logic Upgrad                      | e                              | Published |                                             |

### **Description**

This bulletin provides information related to the Heater & A/con Control Unit (FATC) software upgrade for some 12~14MY Rio (UB) vehicles with an ADS (Auto Defog System) to improve A/CON Logic.

## **Applicable Vehicle**

- Model: 2012~2014MY Rio (UB) vehicles with the Heater & A/con Control Unit(FATC)
- Applicable vehicle production date: Check Outstanding Campaign Vehicle Lookup site
- Area: Europe, General

#### [NOTE]

- To verify the vehicle is affected, be sure to check the version of the vehicle's control unit ROM ID with reference to the ROM ID Information Table mentioned below before attempting to upgrade the control unit software.

- Make sure your GDS / G Scan software is up to date and the latest internet update have been downloaded / installed. Failure to do this may result in the ECU upgrade not being installed on your GDS / G-Scan and not being visible being in the event table.

- Make a note on the repair order of the current ECU part number ROM ID prior to starting the upgrade.

#### Upgrade event #334

|       |        |           | ROM      | ROM ID |
|-------|--------|-----------|----------|--------|
| MODEL | Region | FATC P/NO | PREVIOUS | NEW    |

| UB        | Europe   | 97250-1W520<br>97250-1W540<br>97250-1W720<br>97250-1W700<br>97250-1W530 | 97250-1WXXXFFFF<br>97250-1WXXX0C0D<br>97250-1WXXX0D0E | 97250-1WXXX1216 |
|-----------|----------|-------------------------------------------------------------------------|-------------------------------------------------------|-----------------|
| (12~14MY) | General  | 97250-1W710                                                             |                                                       |                 |
|           | General  | 97250-1\\\550                                                           | 97250-1W55XFFFF<br>97250-1W55X0C0D                    | Q7250-1W55¥1015 |
|           | (Middle) | 97200-100000                                                            | 97250-1W55X0D0E<br>97250-1W55X0E0F                    | 57250-1W35X1015 |

# **Operation Code And time**

| OP CODE  | OP NAME                          | OP TIME | NATURE | CAUSE |
|----------|----------------------------------|---------|--------|-------|
| 130139R0 | A/con Control Unit(FATC) UPGRADE | 0.2 M/H | N94    | C40   |

## **Service Procedure**

PREPARATION & CAUTIONS DURING CONTROL UNIT UPGRADE

1) Make sure the vehicle's battery has reasonable charge. Connect the Midtronics battery charger that was supplied with your GDS and set to power supply mode / ECU upgrade function.

2) Turn off all lamps (Do not leave head lamp switch in auto mode.) and all accessories (including heater, A/C, blower, radio, seat warmer, defroster, etc.) Do not to allow the battery to be discharged during upgrade.

3) Perform upgrade with the ignition switch in the ON position.

4) Be careful not to disconnect any cables connected to the vehicle or GDS during upgrade.

5) Do not start the engine during upgrade.

6) Do not turn off the ignition switch during upgrade. After completing the upgrade ensure all other system control units are checked for DTC and any erased.

## ■ CONTROL UNIT UPGRADE PROCEDURE

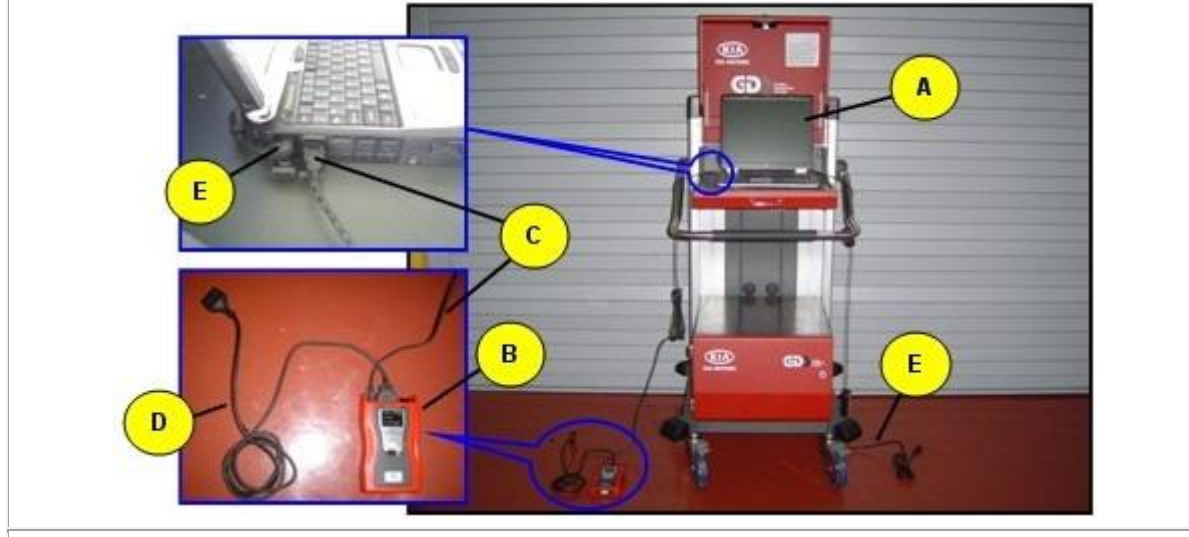

## 1. GDS (Global Diagnostic System) INSTALLATION PROCEDURE

A: Diagnostic terminal / B: VCI (Vehicle Communication Interface) / C: USB (Universal Serial Bus) cable D:DLC cable (16-pin) / E: Power supply cable

- 1) Connect the power supply connector to the diagnostic terminal. *[NOTE]*
- If attempting to perform the upgrade with the power supply cable disconnected from the diagnostic terminal, make certain that the diagnostic terminal is charged enough for the upgrade. If not, the upgrade may fail in progress. Therefore, it is strongly recommended to connect the power supply cable to the diagnostic terminal during the upgrade procedure.
- 2) Connect the USB cable between the VCI and the diagnostic terminal.

#### [NOTE]

- When performing the upgrade using the GDS, wireless communication between the VCI and the diagnostic terminal is NOT available. Therefore, be sure to connect the USB cable between the VCI and the diagnostic terminal.
- 3) Connect the 16-pin DLC cable from the VCI into the vehicle's DLC connector under the driver side instrument panel.
- 4) Turn on the VCI and diagnostic terminal with the ignition key in the ON position.
- [NOTE] Do not start the engine.
- 2. AUTOMATIC UPGRADE PROCEDURE USING GDS
- 1) Choose VIN or ECU Upgrade on the initial screen.
- 2) Enter the vehicle information by entering the vehicle's VIN or selecting the vehicle model, model year, engine/fuel type and **AIR/CON** as the system and then click **OK**.

| GDS VIN Search<br>To search vehicle, | Please insert VIN Search                                                 |            | Clear Previous Vehicle    |
|--------------------------------------|--------------------------------------------------------------------------|------------|---------------------------|
| F                                    | RIO(UB)                                                                  | 2014       | G 1.6 GDI                 |
| System                               |                                                                          |            |                           |
|                                      | Select System                                                            | Select All | Selected System Clear All |
| ENGINE AT                            | ABS/ESP<br>ABS/ESP<br>PIC<br>PIC<br>AIRBAG<br>AIR/CON<br>AIR/CON<br>CODE | EPS «      | Air Conditioner           |
| (                                    | Group                                                                    | _          | Symptom                   |
| Fault                                | Code Searching                                                           | ок         | Cancel                    |

- 3) Select ECU Upgrade on the initial screen after entering the vehicle information.
- 4) Select Auto Mode then AIR/CON in the left ECU Upgrade column.
- 5) Read Preparation and click OK.
- 6) The GDS will read the vehicle's ROM ID.
- 7) After the Current ROM ID is displayed, select the Upgrade Event, "334.UB FATC ADS LOGIC
- **IMPROVEMENT**" 8) After clicking the Upgrade button, read Information then click OK.
- 9) The vehicle battery voltage is checked to make sure it is at least 12 volts to assure reliable upgrade results. Click OK if the results indicate Voltage is OK.
- [NOTE]
- If voltage is below 12 volts, click Cancel and then run the engine to assure an adequate battery charge state for reliable upgrade results.
- 10) Upgrade will begin and the progress of the upgrade will appear on the bar graph.
- 11) Upgrade will occur until 100% is reached on the bar graph. Turn the ignition key OFF for 10 seconds, place it back in the ON position and then click OK to continue according to Information displayed on the screen.
- 12) Click OK on the final screen, which indicates upgrade is complete.
- 13) Check if any incidental Diagnostic Trouble Codes (DTC) have been created by the upgrade and clear the DTC (s) present.
- 14) Start the engine to confirm proper operation of the vehicle.

#### 3. CONTROL UNIT UPGRADE PROCEDURE USING THE G-SCAN

#### 2-1. G-SCAN INSTALLATION PROCEDURE

- Connect the 16-pin Data Link Connector (DLC) cable to the G-Scan and securely tighten the three bolts.
- Insert the updated SD memory card into the G-Scan bottom slot.
- Connect the 16-pin DLC cable from the G-Scan into the OBD-II connector, located under the driver's side of the instrument panel.

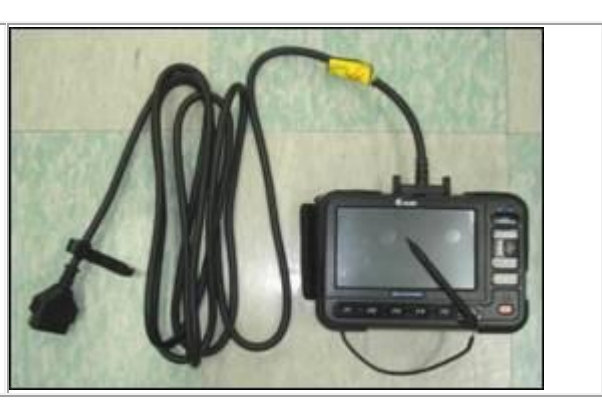

2-2. AUTOMATIC UPGRADE PROCEDURE USING THE G-SCAN

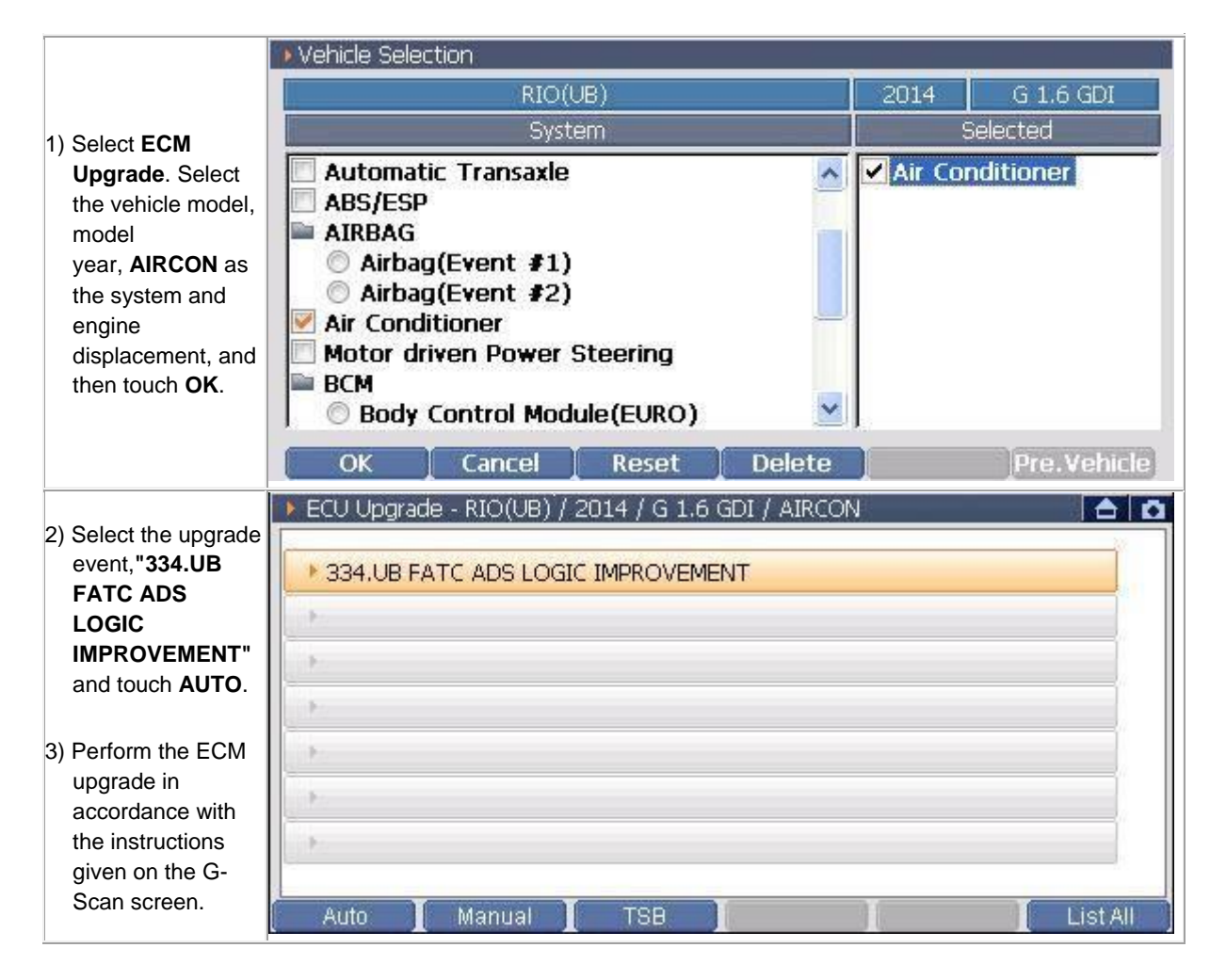

4) Turn the ignition key OFF for 10 seconds and place it back in the ON position, then touch OK to continue.

5) Check for any diagnostic trouble codes (DTC) and erase the DTC (s) present.

6) Start the engine to confirm proper operation of the vehicle.